## 「求人者マイページ」 からの 求人作成、変更 のしかた

~以前の求人を利用して<mark>求人を更新</mark>する、求人内容を変更する~

1 Statute Corner Chinese ハローワーク インターネットワービス ここ から スタート! 6 求人者マイページホーム 末人/応募管理: 求人更新時ご注意 ■ 式会社 ハローワークケア ● 目前安定所名:曲谷晴公月晴里安定州 新規求人情報を登録 ください! 現在有効中または甲に込み中の求人 HINHORNESTRA \$2847.F.L 「求人情報編集|画面での -----「有効期間延長を申込」は -0.0 1.00 TOTAL COMPANY SURVEY SUPPRESS 承人民分 302914 116 (K入量句 : 13030-008 \*\* 100 使わないで下さい。 ANNEL TRANSPORTATION 107.04 RUBHMEN ..... 144 NUMBER OF STREET 100mm 地方向谷住、田林人村ビジネススに対 有効期間延長を申込 QMERD [##FRD ] #REFRD | MERCHARL, ] BRIEDH(180) ] BRIEL [ \$\$6440. ] BREAK! ●必道を10%以や 【マイカー 離対 】 14.0 - 2422 【トライアル都有限者 AND FRAME SARDS BERIG THER.IS HITS IS BARRIES IN 192221-10 CONTRA-NO SERIES FLORES FLORES ・更新したい求人 2 9-9-9 728 ・内容が比較的近い求人 Citricit i cheres ※参考 新規に作成するときは 新規求人登録 を を探して「転用登録」します。 ここから登録できます。 転用可能な求人一覧 新規求人情報を登録 **株田市**(1-1-10年度) 第十回 And A March -①、②どちらの TRANSPORT OF TRANSPORT OF TRANSPORT \* 78.041 <u>方法でも大丈夫です。</u> NUMBER OF STREET ACCESSION ACCESSION den man 水人田村 Determine 1. ##Weiter St. HARBERSMER ここから登録! (enneeds) (merchadad (ants) (assess) (asses この求人情報を転用して登録 詳細を表示 2 Hitemal invent chamb ワーク インターネットサービス 求人内容 を確認 6 してから登録する場合 転用可能な求人詳細 はこちらから! ここで求人内容 が この求人情報を転用して登録 確認できます! 41.92 3 2010-001 and the local division of the local division of the local division GROWING OF e bernen ハローワータインターネットゲービス THE STATE 0 求人仮登録 DEARDER ARRING \*エラー多発! d man 求人区分等登録 ご注意ください! 57回い歴史にや上型のクビジェンによって再発電気、アダー特殊等点の活動は、1一時保存点の適量までの特別の保存の行業す。19時間後の 学校内、確認まで変んたいその10日、一時保存点での広い。 (a) ANDERTISANDA APARAMITANA (a) ANDERTISANDA PERMININA ACTIONA (b) ANDERTISANDA PERMININA (b) ANDERTISANDA APARAMITANA (b) ANDERTISANDA APARAMITANA (b) ANDERTISANDA APARAMITANA (b) ANDERTISANDA APARAMITANA (b) ANDERTISANDA APARAMITANA (b) ANDERTISANDA (b) ANDERTISANDA (b) A 「オンライン登録提供を不可とする機関| に ☑ が入っている場合は、 Martin Martin Contract of Carlo State State Stat 必ず「同意します」に ☑ が必要です。 シリーフレットの内容を確認し、何厳します。 August and a strain a second second 次へ進む

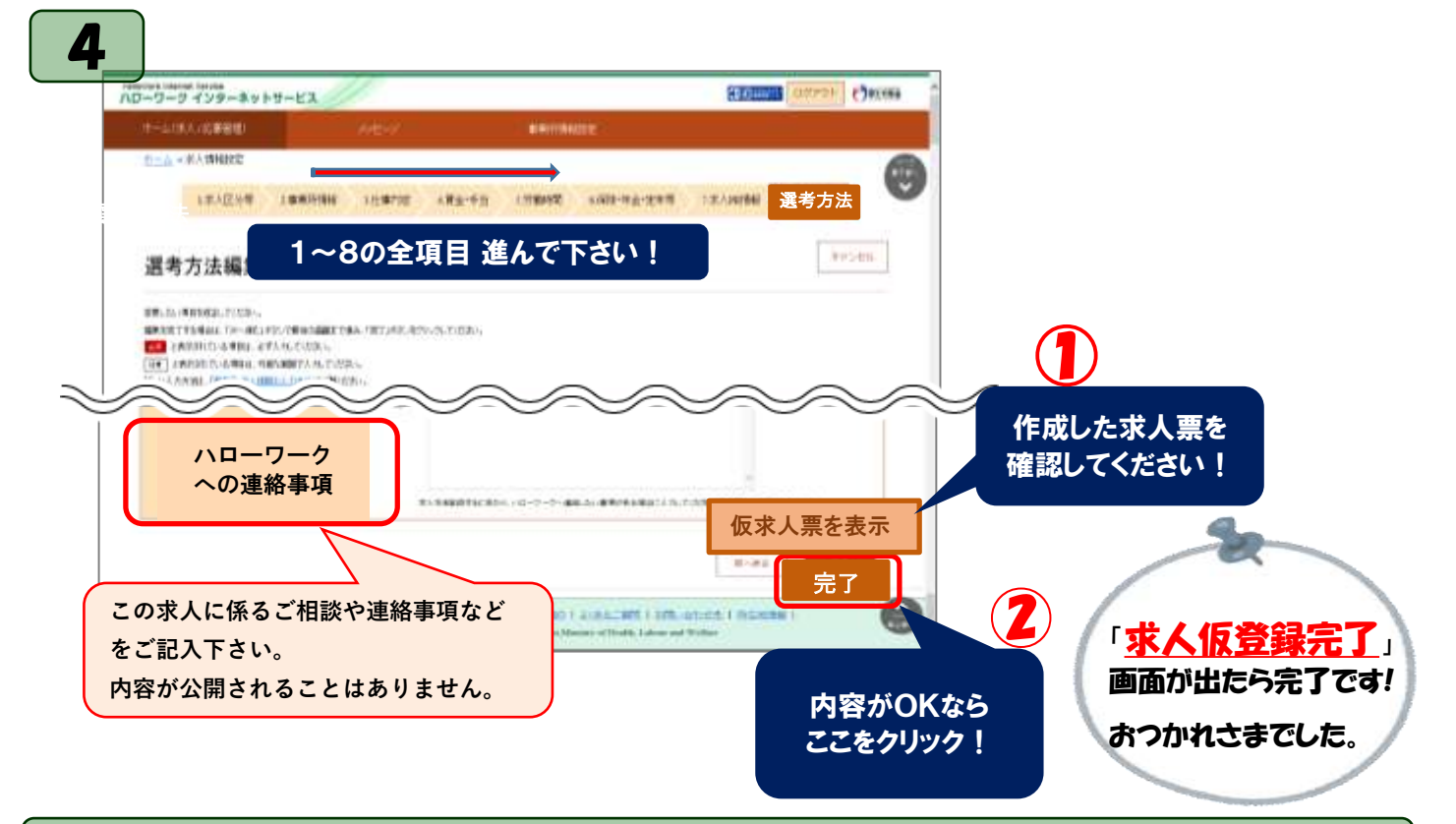

## 変更をするときは…

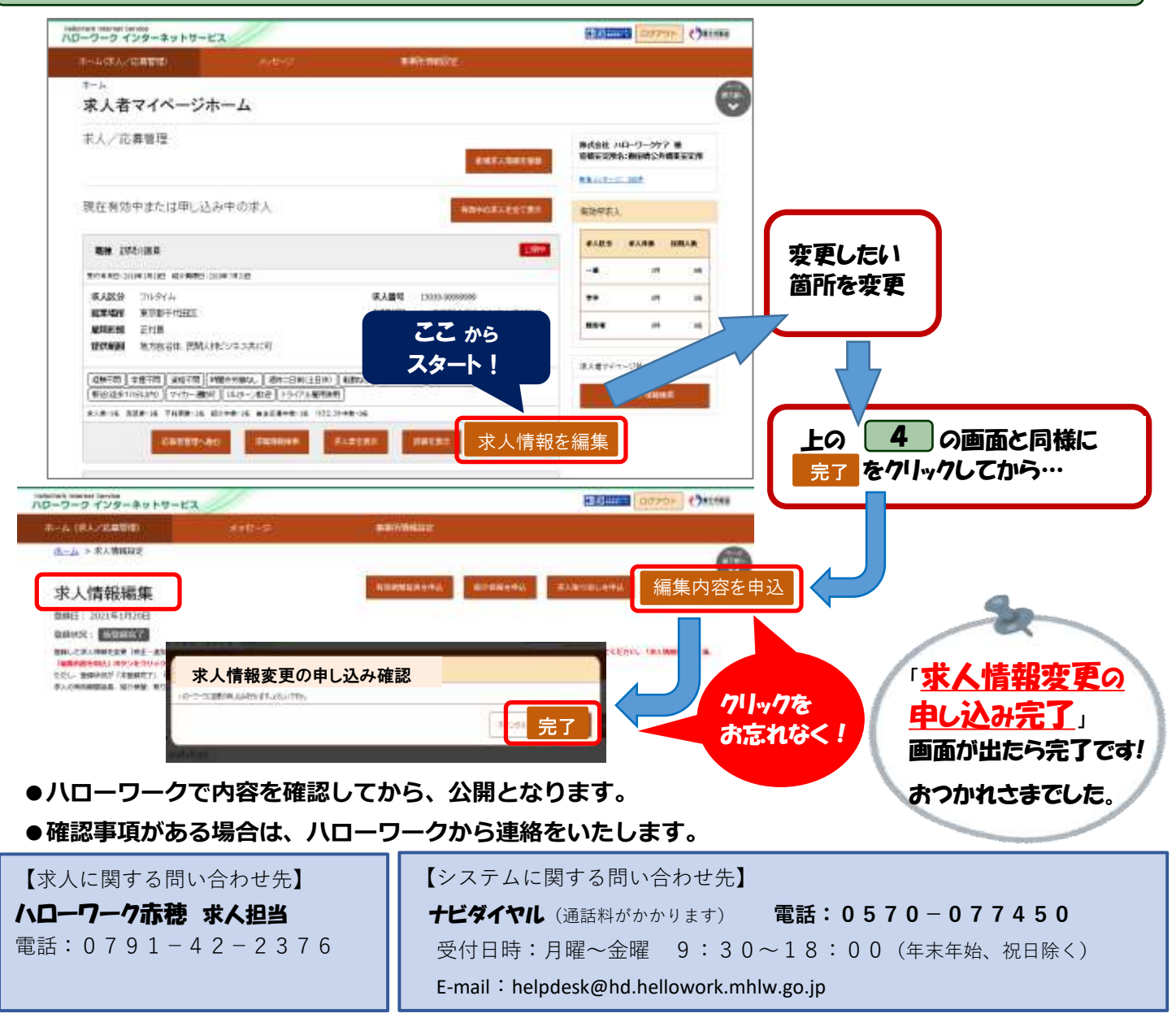